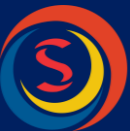

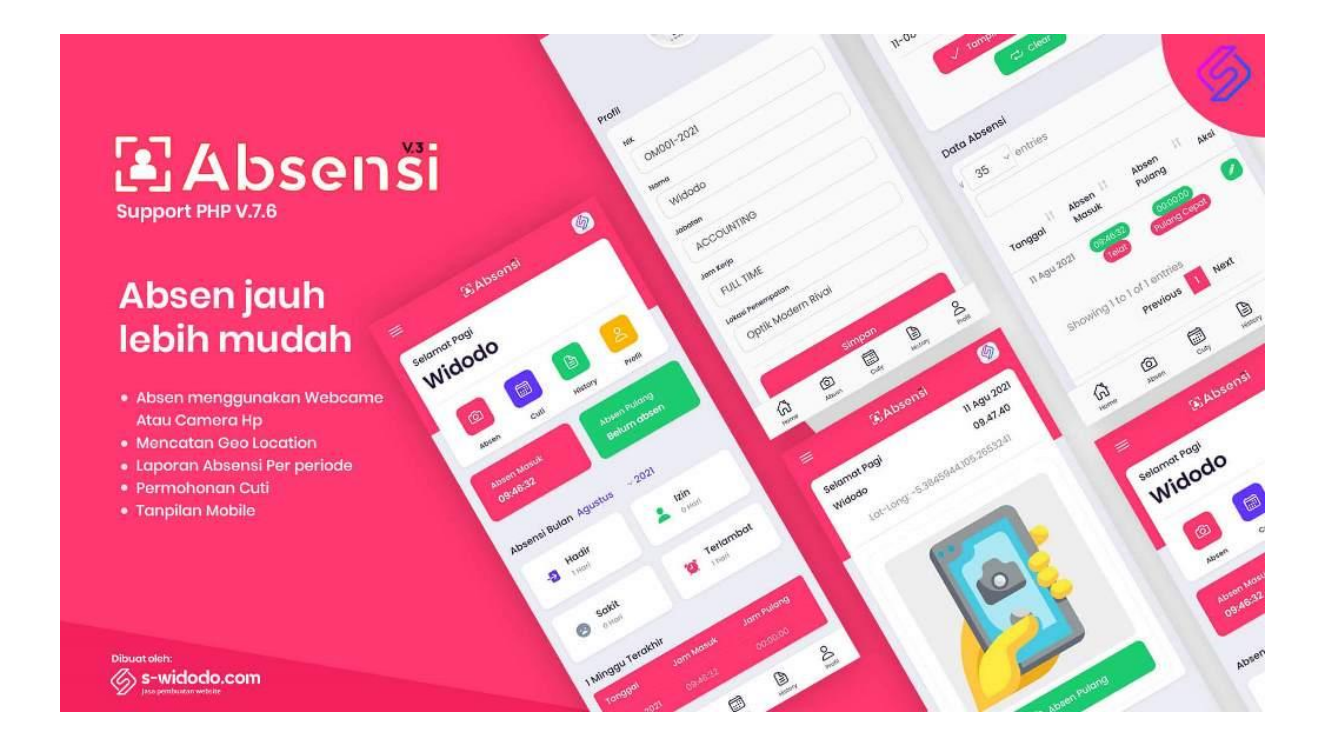

# PANDUAN APLIKASI ABSENSI V.3.2 RADIUS

# Cara Install Website di Localhost

Sebelum melakukan instalasi/konfigurasi Absensi laptop/pc Anda harus terinstall **Xampp** versi 7.4.6-0 atau dengan versi php 7.4 silahkan <u>download</u> <u>disni</u>

Jika sudah terinstall atau sudah ada Xampp didalam laptop/pc Anda silahkan jalankan.

0896-6666-5781 swidodo.com@gmail.com ∢ www.s-widodo.com ↔

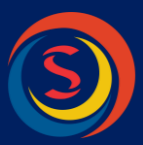

- Buat Folder dengan nama (absensi-v3-radius-oktober-2022) di
   C:\xampp\htdocs\absensi-v3-radius-oktober-2022
- 2. Lalu **Extrack** dalam folder tersebut.
- 3. Buat **Database** dangan nama (**absensi\_v3\_lokasi**) dalam phpMyAdmin <u>http://localhost/phpmyadmin</u> seperti gambar dibawah ini:

| m <sup>®</sup> Server: 127.0.0.1 |        |          |               |        |         |              |             |            |              |         |          |
|----------------------------------|--------|----------|---------------|--------|---------|--------------|-------------|------------|--------------|---------|----------|
| Basis data                       | SQL    | 🐁 Status | Akun pengguna | Ekspor | 📑 Impor | 🤌 Pengaturan | 🗏 Replikasi | • Variabel | Set Karakter | 🍙 Mesin | 🌸 Plugin |
| Basis dat                        | data 😡 |          |               |        |         |              |             |            |              |         |          |
| absensi_v3_lo                    | kasi   | utf8mb4_ | general_ci    | - Buat |         |              |             |            |              |         |          |

Setelah klik tombol **BUAT**, setekah itu klik nama database absensi\_v3\_lokasi disebelah kiri/sidebar.

 Klik Tab Import Lalu import/upload file absensi\_v3\_lokasi .sql dalam folder Database seperti gambar dibawah ini

| aba Mu Admin      | n Server: 127.0.0.1 v Basic data abcenci v3. Inkaci                                                                                                    |  |  |  |  |  |  |
|-------------------|----------------------------------------------------------------------------------------------------|--|--|--|--|--|--|
| phphyzamin        | Struktur 🕅 SQL 🔍 Cari 🐘 Kueri 🚍 Eksoor 🔤 Impor                                                                                                    |  |  |  |  |  |  |
| Terbaru Favorit   |                                                                                                    |  |  |  |  |  |  |
| absensi_v3_lokasi | Mengimpor ke dalam basis data "absensi_v3_lokasi"                                                                                                    |  |  |  |  |  |  |
|                   | Berkas untuk impor:                                                                                                    |  |  |  |  |  |  |
|                   | Dapat berupa berkas terkompresi (gzip, bzip2, zip) atau tidak.<br>A compressed file's name must end in . <b>[format].[compression]</b> . Example:sql.zip                                                                                                    |  |  |  |  |  |  |
|                   | Telusuri komputer Anda Pilih File absens_v3_lokasi sql (Batas ukuran 40MB)<br>Anda juga dapat dirag dan dirop sebuah file pada halaman manapan.                                                                                                    |  |  |  |  |  |  |
|                   | Set karakter berkas: utf-8 ~                                                                                                    |  |  |  |  |  |  |
|                   | Impor sebagian:                                                                                                    |  |  |  |  |  |  |
|                   | Allow the interruption of an import in case the script detects it is close to the PHP timeout limit ( <i>This might be a good way to import large files, however it can break transactions</i> ) Lewati beberapa kueri (untuk SQL) mulai dari yang pertama: |  |  |  |  |  |  |
|                   | Opsi lain:                                                                                                    |  |  |  |  |  |  |
|                   | Perbolehkan cek forign key                                                                                                    |  |  |  |  |  |  |
|                   | Format:                                                                                                    |  |  |  |  |  |  |
|                   | SQL V                                                                                                    |  |  |  |  |  |  |

Setelah Klik tombol KIRIM database Anda berhasil dibuat.

0896-6666-5781 📑 swidodo.com@gmail.com 🛷 www.s-widodo.com 🔆

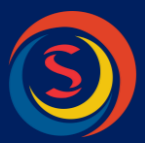

# Cara Konfigurasi Koneksi Database

 Buka Folder sw-library -> lalu buka file config.php, silahkan sesuaikan koneksi databasenya yang perlu di perhatikan adalah nama database seperti dibawah ini:

ini:

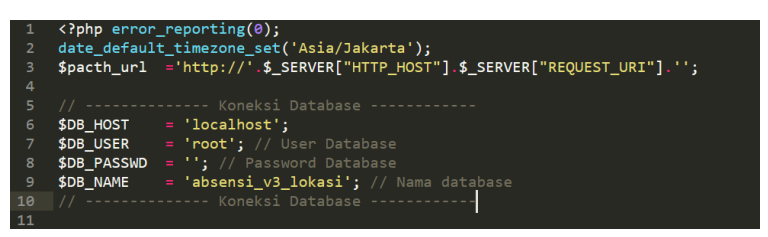

Perhatikan **\$DB\_NAME** artinya nama database, silahkan sesuaikan dengan namadatabsenya Anda jika sudah sesuai tidak perlu diubah.

Silahkan akses aplikasi Absensi v3.2 dengan url sebagai berikut :

### 1. Sebagai User/Pegawai

| Cohogoi Admin |                                                           |  |  |  |
|---------------|-----------------------------------------------------------|--|--|--|
| Password      | : user12345                                               |  |  |  |
| Email         | : swidodo.com@gmail.com                                   |  |  |  |
| Url           | : <u>http://localhost/absensi-v3-radius-oktober-2022/</u> |  |  |  |

### 2. Sebagai Admin

| Url      | : http://localhost/absensi-v3-radius-oktober-2022/sw-admin |
|----------|------------------------------------------------------------|
| Username | : Widodo                                                   |
| Password | : admin123                                                 |

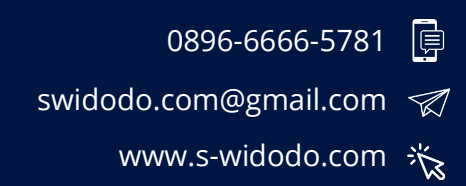

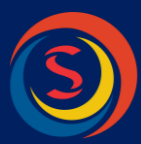

Jika Gambar/foto tidak tampil di halaman admin kususnya di laporan absensi, silahkan setting url/domainya di menu pengaturan web dan ubah alamat websitenya seperti dibawah ini

| ABSENSI V.3                   | ≡ 🖵 20-10-2022        |                                                                                            | 🗸 📑 📸 Wido          |
|-------------------------------|-----------------------|--------------------------------------------------------------------------------------------|---------------------|
| MAIN NAVIGATION               | Setting Web           |                                                                                            | & Beranda ≻ Setting |
| # Dashboard                   |                       | · · · · · · · · ·                                                                          |                     |
| 🛢 Master Data <               | Pengaturan Web Profil | Server Email                                                                               |                     |
| 🛗 Data Izin                   | Nama                  | Absensi v.3                                                                                |                     |
| 🏥 Data Permohonan Cuti        | Deskripsi             | Absensi v.3                                                                                |                     |
| 🔲 Laporan Absensi             |                       | A                                                                                          |                     |
| 🔲 Laporan Harian              | No Telp               | 089666665781                                                                               |                     |
| O <sub>0</sub> Pengaturan Web | Alamat                | Jl. Zainal Bidin Labuhan Ratu gg. Harapan 1 No 18                                          |                     |
| å Admin                       | Email                 | swidodo.com@gmail.com                                                                      |                     |
| Թ Keluar                      | Email Domain          | info@domain.com                                                                            |                     |
|                               | Alamat Webite         | http://localhost/absensi-v3-radius-oktober-2022                                            | ]                   |
|                               | Logo Website          | & Absenši                                                                                  |                     |
|                               |                       | Plih File         Tidak ada file yang dipilih           *Kosongkan apabila tidak mengganti |                     |

\*Sesuaikan alamat website denga url yg ada di browser

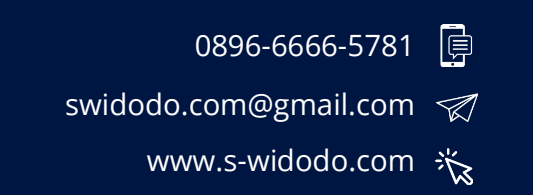

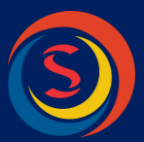

# **Setting Server Email**

SMTP Gmail sebagai alternatif SMTP gratis untuk pengirimkan pesan menggunakan script yang telah dibuat. SMTP diperlukan apabila php mail dinonaktifkan oleh provider hosting, hal tersebut karena menanggulangi spamming yang marak terjadi. Anda dapat menggunakan SMTP di cpanel atau SMTP di gmail, berikut langkah-langkahnya :

### Aktifkan APP Password

- 1. Kunjungi halaman myaccount.google.com (pastikan sudah login akun gmail)
- 2. Klik menu sidebar sebelah kiri Security/Kemanan

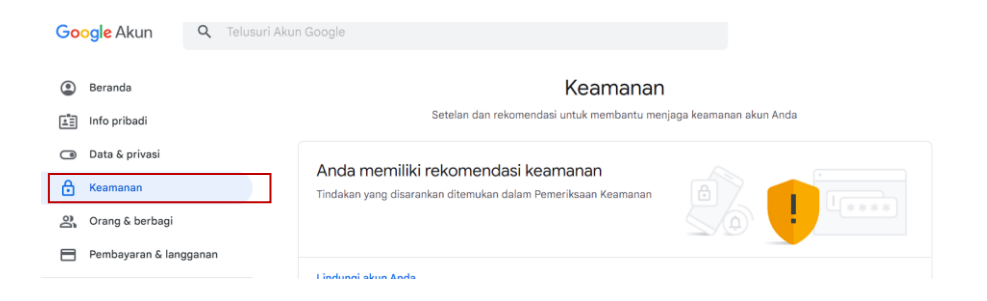

 Silahkan pilih sandi aplikasi/ App passwords, maka akan tammpil seperti gambar dibawah ini:

Sandi aplikasi

| Login ke Google                        |                            | 2.       | Kata sandi aplikasi memur<br>mendukung Verifikasi 2 La<br>perlu mengingatnya. <mark>Pelaj</mark> a | igkinkan Anda login ke Aki<br>ngkah. Cukup masukkan k<br>iri lebih lanjut | un Google dari aplikasi di pe<br>ata sandi aplikasi sekali, se | erangkat yang<br>hingga Anda |
|----------------------------------------|----------------------------|----------|----------------------------------------------------------------------------------------------------|---------------------------------------------------------------------------|----------------------------------------------------------------|------------------------------|
| Sandi                                  | Terakhir diubah 9 Jul 2021 | **I<br>> | Kata sandi aplikasi                                                                                |                                                                           |                                                                |                              |
| Verifikasi 2 Langkah                   | 🕑 Aktif                    | >        | Nama                                                                                               | Dibuat                                                                    | Terakhir digunak                                               | an                           |
| Sandi aplikasi                         | 2 sandi                    | >        | Email Invitation                                                                                   | 17 Apr                                                                    | 22 Agu                                                         |                              |
|                                        |                            |          | smtp app                                                                                           | 17 Apr                                                                    | -                                                              |                              |
|                                        |                            |          | Pilih aplikasi dan perar                                                                           | ngkat yang kata sandi apli                                                | kasinya ingin Anda buat.                                       |                              |
|                                        |                            |          | Pilih aplikasi                                                                                     | <ul> <li>Pilih perangkat</li> </ul>                                       | v                                                              |                              |
|                                        |                            |          |                                                                                                    |                                                                           |                                                                | BU/                          |
|                                        |                            |          |                                                                                                    |                                                                           |                                                                | 1                            |
|                                        |                            |          |                                                                                                    |                                                                           |                                                                |                              |
|                                        |                            |          |                                                                                                    |                                                                           |                                                                |                              |
|                                        |                            |          |                                                                                                    |                                                                           |                                                                |                              |
| 0896-6666-5781                         | Ē                          |          |                                                                                                    |                                                                           |                                                                |                              |
| 0896-6666-5781<br>widodo.com@gmail.com |                            |          |                                                                                                    |                                                                           |                                                                |                              |
| 0896-6666-5781<br>vidodo.com@gmail.com |                            |          |                                                                                                    |                                                                           |                                                                |                              |

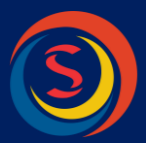

- 4. Silahkan Pilih aplikasi, Lainnya, Ketik contoh Email Absent, Klik Buat
- 5. Tampil Popup password, silahkan disalin dan simpan dulu

| Sandi aplikasi yang dibuat |                                                                                     |
|----------------------------|-------------------------------------------------------------------------------------|
|                            | Sandi aplikasi untuk perangkat Anda                                                 |
|                            | xniz hskd xckf yunb                                                                 |
|                            | Cara menggunakannya                                                                 |
| Email                      | Buka setelan Akun Google di aplikasi atau                                           |
| securesally@gmail.com      | perangkat yang ingin Anda siapkan. Ganti<br>sandi dengan sandi 16-karakter yang     |
| Password                   | ditampilkan di atas.                                                                |
| •••••                      | Seperti sandi normal, sandi aplikasi ini<br>memberikan akses lengkap ke Akun Google |
|                            | Anda. Anda tidak perlu mengingatnya, jadi                                           |
|                            | jangan menuliskannya atau membaginya                                                |
|                            | dengan siapa pun.                                                                   |

6. Izinkan Applikasi kurang aman

Google memblokir applikasi yang tidak memenuhi standar, maka itu anda dapat izinkan applikasi kurang aman agar dapat menggunakan SMTP gmail (salah satunya).

a. Kunjungi halaman **myaccount.google.com/u/2/lesssecureapps** (pastikan

sudah login akun gmail)

b. Geser ke kanan untuk AKTIF

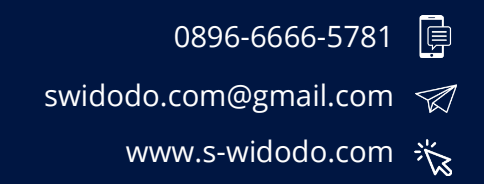

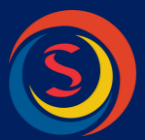

7. Kalau sudah, buka Gmail, Klik Gear Pengaturan dan klik tombol settig all, Semua Setelan, Ke Tab POP/IMAP, Akses IMAP nya diaktifkan, lalu simpan perubahan

| =        | M Gmail                                                       | Q Search all com                                               | ersations 3t                                                                                                    |                | • Active - ⑦ 🛞 !!!                                         | 0 |
|----------|---------------------------------------------------------------|----------------------------------------------------------------|----------------------------------------------------------------------------------------------------|----------------|------------------------------------------------------------|---|
|          | Compose                                                       | Settings                                                       | here Assessments and Impact. Eithere and Bineliked Addressment. Economical and BO                                                                                                    | ···            | Chat +     Mardi anto                                      |   |
| □<br>☆   | Inbox 7,50<br>Starred                                         | Chat and Meet Ad                                               | anced Offline Themes                                                                                                    | PTIMAP Add-ons | <ul> <li>ahmad kasmijan</li> <li>Widodo Channel</li> </ul> | 0 |
| (C)<br>D | Snoozed<br>Important                                          | IMAP access:<br>(access Gmail from othe<br>clients using IMAP) | Status: IMAP is enabled<br>Enable IMAP<br>Disable IMAP                                                                                                    |                | 🛞 Kalaujodoh Undangan                                      | 0 |
|          | Sent<br>Drafts<br>Categories                                  | Learn more                                                     | When I mark a message in IMAP as deleted:<br>Auto-Expunge on - Immediately update the server, (default)<br>Auto-Expunge off - Wait for the client to update the server.                                                                                            |                |                                                            | + |
|          | Akun Domainesia<br>Boomerang<br>Boomerang-Outbox              |                                                                | When a message is marked as deleted and expunged from the last visible IMA<br>Archive the message (default)<br>Move the message to the Trash<br>Immediately delete the message forever                                                                             | P folder:      | - Spaces +<br>K Kelas TIK                                  |   |
|          | Cancelled<br>Boomerang-Returned<br>info@s-widodo.com<br>Music | 1                                                              | Folder size limits<br>● Do not limit the number of messages in an IMAP folder (default)<br>○ Limit IMAP folders to contain no more than this many messages 1,000 v<br>Configure your email client (e.g. Outlook, Thunderbird, iPhone)<br>Configure in instructions |                |                                                            |   |
|          | More                                                          |                                                                | Save Changes Cancel                                                                                                    | -              | 0                                                          |   |

0896-6666-5781 🧊 swidodo.com@gmail.com 🟹 www.s-widodo.com 💥

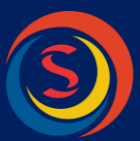

# Yang sering ditanyakan?

### 1. Lokasi tidak jalan dan Webcame tidak tampil?

Jika Aplikasi Absensi sudah dijalankan online silahkan ubah domain Anda menjadi https atau baca panduan **Izinkan Akses Kamera & Lokasi** ada dalam folder panduan

## 2. Foto Absensi tidak tampil?

Silahkan ubah url di pengaturan website pada admin sesuaikan dengan domain Anda/ baca panduan halaman 4

## 3. Mengubah Timezone WIB menjadi WITA?

Silahkan buka file **config.php** pada folder sw-library dan ubah kode

### date\_default\_timezone\_set('Asia/Jakarta');

- **Asia/Jakarta** UTC+7 untuk Waktu Indonesia Barat (WIB). Timezone ini meliputi kota besar seperti Medan, Jakarta, Yogyakarta, Surabaya.
- Asia/Makassar atau Asia/Ujung\_Pandang UTC+8 untuk Waktu Indonesia Tengah (WITA). Timezone ini meliputi kota besar seperti Denpasar, Lombok, Makasar, Ujung Pandang.
- **Asia/Jayapura** UTC+9 untuk Waktu Indonesia Timur (WIT). Timezone ini meliputi kota besar seperti Jayapura, Ambon Merauke.

## Contoh : date\_default\_timezone\_set(Asia/Makassar);

Untuk kode Asia selebihnya bisa baca disini <u>timezones.asia.php</u>

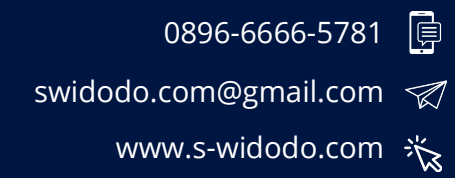

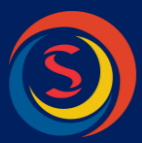

Untuk panduan install di hosting kurang lebih sama hanya saja di hosting harus membuat database dan mengupload file projectnya untuk tutorialnya bisa di lihat di siini : <u>https://www.domainesia.com/panduan/topik/permulaan</u>

**Rekomendasi Hosting Diskon 20% :** 

https://www.domainesia.com/?aff=568

Jika ada waktu bantu menulis testimoni yang membangun ya kang lelalaui link dibawah ini:

https://g.page/swidodocom?gm

Terimakasih.....

--

Salam Kami,

S-widodo.com (Web development service)

Your website and web apps solutions

Office: Jl. Zainal Abidin Labuhan Ratu Gg. Harapan 1 No 18 Bandar Lampung

Kontak

| Telp     | : 083160901108                        |
|----------|---------------------------------------|
| Facebook | : https://web.facebook.com/swidodocom |
| Website  | : https://s-widodo.com                |

0896-6666-5781 📮 swidodo.com@gmail.com 🛷 www.s-widodo.com 🔆